# Welcome to Werklund School of Education's Virtual Teaching Across Borders!

## 1. To start, click our Fall Virtual Teaching Across Borders Course

https://conted.ucalgary.ca/search/publicCourseSearchDetails.do?method=load&courseId=63079370

#### You should then see this:

| CONTINUING EDUCATION                                                                                                    |      | <b>}</b>   |               |          |              |              | .ogin 🔻 |
|----------------------------------------------------------------------------------------------------|------|------------|---------------|----------|--------------|--------------|---------|
| ~                                                                                                    | Home | About Us 👻 | Program Areas | Programs | Designations | Info for Stu | udents  |
|                                                                                                    |      |            |               | Search:  |              |              | Q       |
|                                                                                                    |      |            |               |          |              |              |         |
| TAB 002                                                                                                    |      |            |               |          |              |              | D       |
| Vistore I Television Alexandre Development                                                                                    |      |            |               |          |              | _            | -       |
| Virtual Teaching Across Borders<br>Teaching Across Borders                                                                    |      |            |               |          |              | _            |         |
| Virtual Teaching Across Borders Teaching Across Borders The Virtual Teaching Across Borders Fall course (V-TAB Fall) provides |      | CHOOSE     | E A SECTION   |          |              |              |         |

## 2. Click on the plus sign (or anywhere in the box) and you should see a drop down:

|                                 | ₽ |
|---------------------------------|---|
| Virtual leaching Across Borders |   |
| Teaching Across Borders         |   |

The Virtual Teaching Across Borders Fall course (V-TAB Fall) provides opportunities for pre-service teacher education students from the Werklund School of Education and its partner institutions worldwide to engage in guided study and dialogue of educational issues under a framework of intercultural understandings and capacities. CHOOSE A SECTION ...

| TAB 002 - 002<br>Available | Sep 17, 2022            |        |  |
|----------------------------|-------------------------|--------|--|
|                            | Add to Cart             |        |  |
| Туре:                      | Class                   |        |  |
| Days:                      | Sa                      |        |  |
| Time:                      | 9:30AM to 12:00PM       |        |  |
| Dates:                     | Sep 17, 2022 to Oct 29, | 2022   |  |
| Schedule and Location:     | View Details            |        |  |
| Hours :                    | 12.0                    |        |  |
| Course Fees :              | Tuition non-credit      | \$0.00 |  |

3. Click on "Add to Cart" and you should see this window pop up:

| E  |                                                                                             | × | าร |
|----|---------------------------------------------------------------------------------------------|---|----|
|    | Course TAB 002 - 002 was added to your cart.<br>Click checkout to complete the transaction. |   |    |
| ie | Keep shopping Checkou                                                                       |   |    |

# :hing Across Borders

4. Next click on "Checkout" and this screen should appear, click on "Checkout" again:

| art (1 Iten | 1)                                                                                                    |                         |          | A Checkout |
|-------------|----------------------------------------------------------------------------------------------------|-------------------------|----------|------------|
| em          |                                                                                                    | Options                 | Quantity | Subtotal   |
| STREES.     | Course<br>Virtual Teaching Across Borders<br>TAB 002 - 002<br>Fee: \$0.00<br>Teaching Across Borders<br>Remove | Fee :<br>Tuition \$0.00 | 1        | \$0.00     |
|             |                                                                                                    |                         | Subtotal | \$0.00     |
|             |                                                                                                    |                         | Total    | \$0.00     |
| ep shopping |                                                                                                    |                         |          | A Checkout |

5. Under "I am a new Destiny One user" enter your email twice and click "Create Account".

| CONTINUING EDUCATION                                  |                                                                                                    |
|-------------------------------------------------------|----------------------------------------------------------------------------------------------------|
| Checkout<br>Log In / My Profile / Payment / Receipt   |                                                                                                    |
| Please select one of the following options            |                                                                                                    |
| I have a Destiny One account already                  | I am a new Destiny One user                                                                                                    |
| Forgot Username<br>UCID (8 digits)<br>Forgot Password | If you cannot remember your login details, please do not create a new account. You can try the Forgot UCID or Forgot Password links. You may also call the IT Support Centre (403-210-9300) for assistance. Be sure to specify that you are logging in to your Destiny One account. |
| Password (case sensitive)                             | nyou are a Ocalgary student of star member with an existing Ocito, it will<br>not work to generate a Destiny One account. You are considered a new user<br>and must create a new account. Your existing UCID will then be matched to<br>your new Destiny One account.               |
| (                                                     | Email Retype Email Address                                                                                                    |
|                                                       | Create Account University of Calgary Continuing Education                                                                                                    |
| Contact Us 1 Privacy Policy                           | 2500 University Drive NW<br>Calgary, AB TZN IN4<br>CANADA<br>Copyright © 2021                                                                                                    |

6. You will not see "TEST" in the background of the screen like you do here. Fill in your First Name (your given name), your Last Name (your family name) and date of birth, Month/Day/Year, then scroll down.

|                           | CALGARY                                                                                                    |                                                                |
|---------------------------|----------------------------------------------------------------------------------------------------|----------------------------------------------------------------|
| Checkout                  |                                                                                                    |                                                                |
| Log In / My Profile / Pay | ment / Receipt                                                                                                    |                                                                |
| My Profile                |                                                                                                    |                                                                |
| User Name and<br>Password | Complete the following information to proceed with your request.                                                                                                    |                                                                |
| Personal<br>Information   | Contact Information                                                                                                    |                                                                |
| Email Address             |                                                                                                    |                                                                |
| Telephone / Fax           | User Name and Password                                                                                                    |                                                                |
| Address                   | The user name and password for your account will be generated a<br>successfully created.                                                                                           | ind emailed to your preferred email after the account has been |
|                           | Personal Information                                                                                                    |                                                                |
|                           | First Name.*                                                                                                    | Middle Name:                                                   |
|                           | Last Name:*                                                                                                    | Suffix:                                                        |
|                           | Other Names on Record (if any):                                                                                                    | Name to Appear on Printed Documents: 3                         |
|                           | SIN (Social Insurance Number): Required to receive a T2202<br>Tuition Credit Tax Receipt for eligible programs:<br>Date of Birth For UCID matching purposes only. Type the date in |                                                                |
|                           | mmm/ddyyyy tormativ                                                                                                    |                                                                |
|                           | Email Address                                                                                                    |                                                                |
|                           | Email Audress."                                                                                                    |                                                                |

7. Chose the type of phone number "Home" is fine for either a mobile/cell phone or the phone in your house in your home country. Enter your country code (the country code for Australia is +61, Brazil is +55, Canada is +1, China is +86, Germany is +49, Italy is +39, Japan is +81, Spain is +34, the US is +1, Vietnam is +8). Then enter your address: Address 1 is your street address, Address (line two) is in case you need more space to write your address. Enter your City, State, Country and Postal/zip code, if those things apply to you. Then click "Continue Checkout".

| judith.berzins@ucalgary.ca                                                                                                    |                                                                                                    |
|----------------------------------------------------------------------------------------------------|----------------------------------------------------------------------------------------------------|
|                                                                                                    |                                                                                                    |
| Save Email                                                                                                    |                                                                                                    |
|                                                                                                    |                                                                                                    |
| Telephone / Fax                                                                                                    |                                                                                                    |
| You can provide multiple numbers. Fill out the info                                                                                    | ormation and click the "Add Another Telephone" button for each number.                                      |
| Please include international dialing information in                                                                                    | the area code field if applicable.                                                                          |
| <mark>/ype:*</mark>                                                                                                    | Country/Area Number.* Ext.:                                                                                 |
| Home                                                                                                    | ✓                                                                                                    |
|                                                                                                    |                                                                                                    |
| Add Another Telephone                                                                                                    |                                                                                                    |
|                                                                                                    |                                                                                                    |
|                                                                                                    |                                                                                                    |
| Address                                                                                                    |                                                                                                    |
| Address<br>You can provide multiple addresses. Fill out the in                                                                         | formation and click the "Add Another Address" button.                                                       |
| Address<br>You can provide multiple addresses, Fill out the in                                                                         | normation and click the "Add Another Address" button.                                                       |
| Address<br>riou can provide multiple addresses. Fill out the in<br>type a<br>Home                                                      | nformation and click the "Add Another Address" button.                                                      |
| Address<br>You can provide multiple addresses. Fill out the in<br>Your<br>Home<br>Address for Business Name.*                          | Iformation and click the "Add Another Address" button.                                                      |
| Address<br>You can provide multiple addresses. Fill out the in<br>Type:<br>Home<br>Address for Business Name:*                         | nformation and click the "Add Another Address" button.                                                      |
| Address<br>You can provide multiple addresses. Fill out the in<br>Home<br>Address 1 or Business Name:*                                 | Address (line two):                                                                                         |
| Address<br>You can provide multiple addresses. Fill out the in<br>Hype:<br>Home<br>Address for Business Name:*                         | Address (line two):                                                                                         |
| Address<br>You can provide multiple addresses. Fill out the in<br>Yype.*<br>Home<br>Address For Business Name:*                        | Iformation and click the "Add Another Address" button.  Address (line two):  Province/state.*  Other State: |
| Address You can provide multiple addresses. Fill out the in Type:* Home Address 1 or Business Name.* City:* Country:*                  | Address (line two):                                                                                         |
| Address for can provide multiple addresses. Fill out the in Nype: Home Address 1 or Business Name.* City: Country.* Canada             | Address (line two):                                                                                         |
| Address for can provide multiple addresses. Fill out the in type Home Address for Business Name.* Country.* Canada Add Another Address | Address (line two):  Province/State:*  Postal Code/Zip Code:*                                               |
| Address fou can provide multiple addresses. Fill out the in  Vpe.* Home Address for Business Name:* Sityst Canada Add Another Address  | Information and click the "Add Another Address" button.                                                     |

flelds are

8. Click the box beside "I have read and understand..." and then click "Continue Checkout". There is no cost for this course.

| Log In / My Profile / Payment / Receipt                                                                                                    |                                                                                                    |                                                                                |                             |
|----------------------------------------------------------------------------------------------------|----------------------------------------------------------------------------------------------------|--------------------------------------------------------------------------------|-----------------------------|
| ayment                                                                                                    |                                                                                                    |                                                                                |                             |
| art                                                                                                    |                                                                                                    |                                                                                |                             |
| Item                                                                                                    | Selected Options                                                                                                    | Quantity                                                                       | Subtotal                    |
| Teaching Across Borders Incoming<br>TAB 001-002<br>Teaching Across Borders                                                                                                    | Fee :<br>Zero Dollar Fee \$0.00                                                                                                    | 1                                                                              | \$0.00                      |
|                                                                                                    |                                                                                                    | Subtotal                                                                       | \$0.00                      |
|                                                                                                    |                                                                                                    | Total                                                                          | \$0.00                      |
| nportant Registration Information<br>3y completing this purchase, you agree to an initial deposit and<br>colely responsible for all fees charged to your credit card by the<br>cancel the scheduled payments at any time and fully pay all outs | the future scheduled payments with the defined<br>issuer bank or financial institution. Refunds are s<br>standing future payments. | amounts, against the credit card pro<br>subject to our standard refund policy. | vided. You are A<br>You may |
| I have read and understand the drop, transfer, refund, security method. *                                                                                                    | y, and privacy policies and approve the settleme                                                                                   | nt of any amount owing with my chos                                            | sen payment                 |
| Keep shopping                                                                                                    |                                                                                                    | C                                                                              | ontinue Checkout            |
| equired fields are indicated by *.                                                                                                    |                                                                                                    |                                                                                |                             |

9. You should then see a screen that says Receipt with your details and the course details.

#### 10. You should also receive four emails in the next few days:

- One that says "University of Calgary Account Confirmation"
- One that says "Teaching Across Borders Confirmation and Receipt"
- One with your UCID (University of Calgary Identification number).
- One email to set up your username and password. **Remember this username and password**, you will need it to access your course. If you have any problems creating a username and/or password, please contact us at tab@ucalgary.ca.